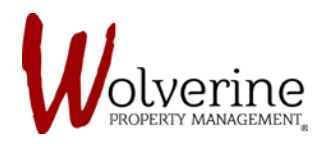

PROSPECT PORTAL

## **GUARANTOR LEASE APPLICATION**

## LEGAL CONSENT

**STEP 5:** Be sure to read through the terms of consent for the lease.

After reading through you must check the agree box.

IMAGE 1:

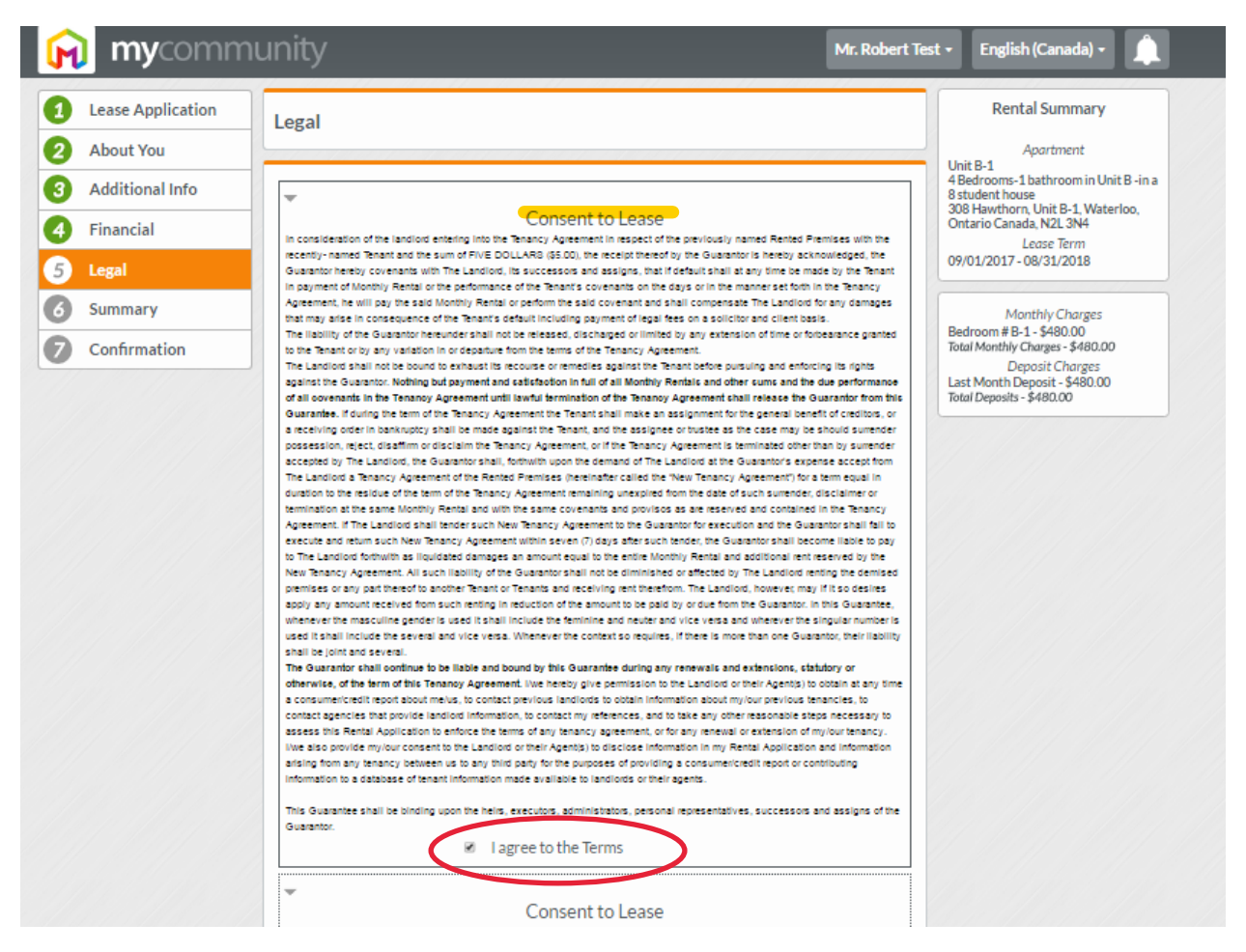

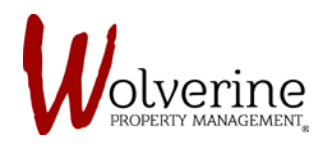

## IMPORTANT: There are two agree boxes you must check before you can proceed.

IMAGE 2:

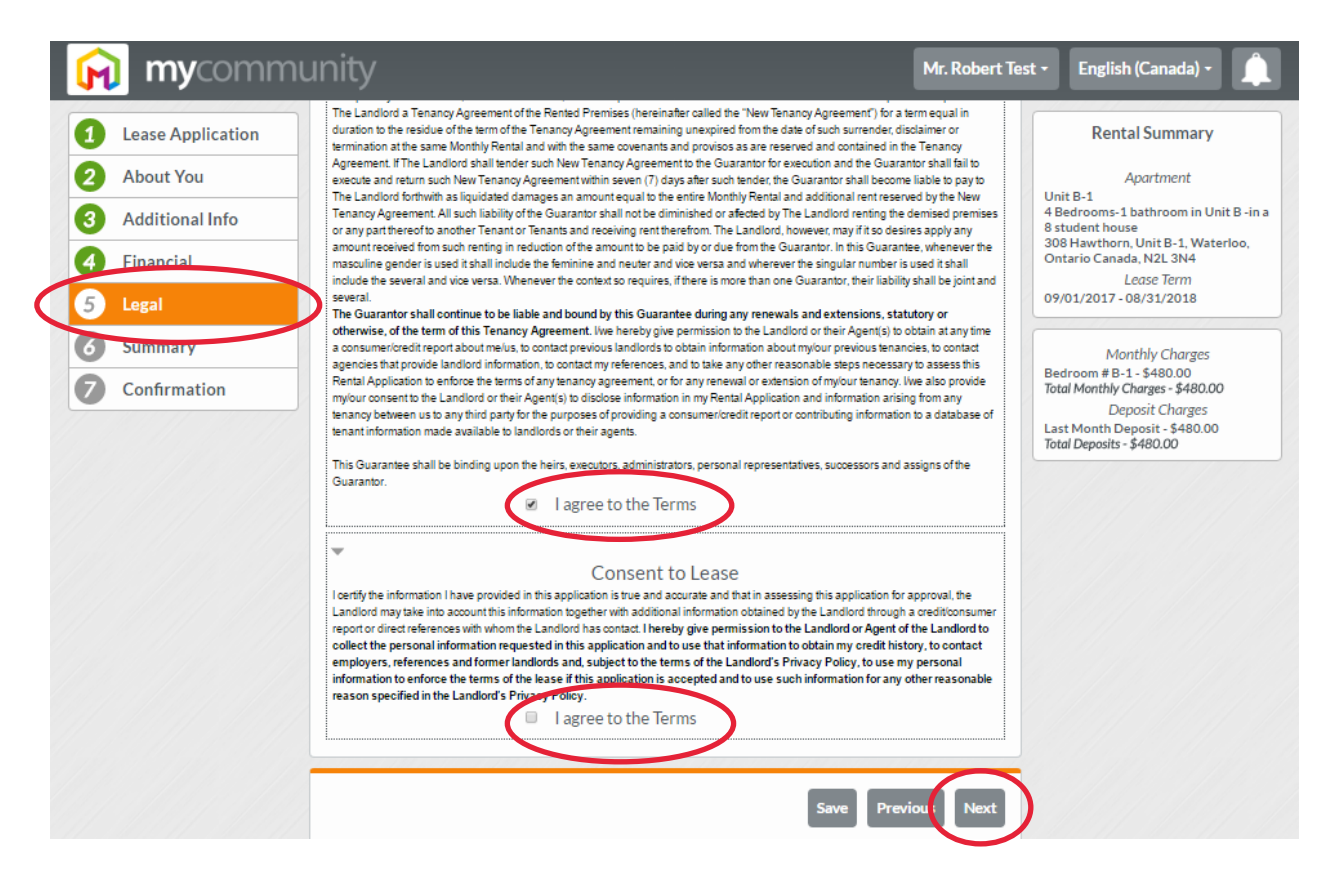